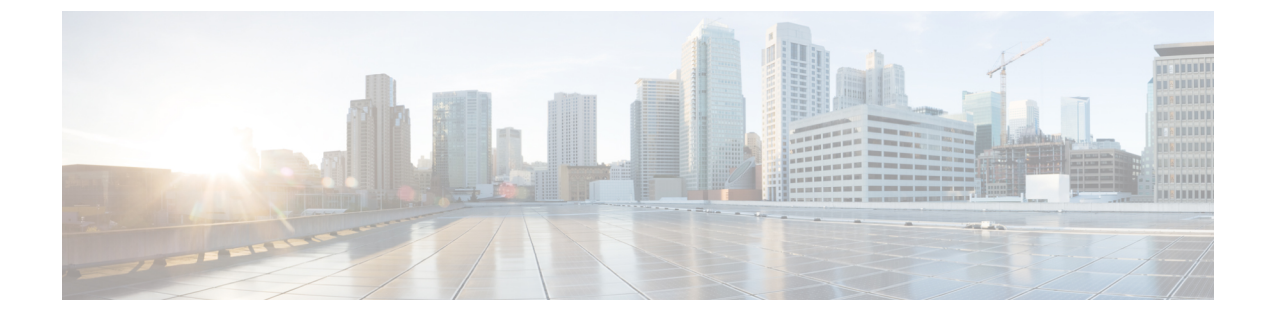

# ネットワーク分離ユーティリティを使用した IPSec

- IPsec (1 ページ)
- ・手動導入またはネットワーク分離ユーティリティ(1ページ)
- ・シスコのネットワーク分離ユーティリティ (2ページ)
- ネットワーク分離ユーティリティ情報 (2ページ)
- トラフィックの暗号化とネットワーク分離ポリシー(4ページ)
- ・ネットワーク分離機能の導入(5ページ)
- ・注意事項 (10ページ)
- バッチ導入 (12ページ)
- ネットワーク分離ユーティリティのコマンドラインシンタックス (12ページ)
- ネットワーク分離 IPSec ポリシーのトラブルシューティング (20ページ)

### IPsec

インターネットプロトコルセキュリティ(IPSec)は、Microsoft、Ciscoおよびその他の多く のインターネット技術特別調査委員会(IETF)の貢献企業によって共同で開発されたセキュリ ティ標準です。エンドポイントやゲートウェイなど、任意の2つのノード間で整合性(認証) と暗号化を提供します。IPSecは、ネットワークのレイヤ3で動作するため、アプリケーショ ンに依存しません。IPSecは、アプリケーションに依存しないアプリケーションノード間でセ キュリティを提供する Unified ICM のような大規模で分散されたアプリケーションに役立ちま す。

詳細については、https://docs.microsoft.com/en-us/windows/desktop/fwp/ipsec-configurationを参照してください。

# 手動導入またはネットワーク分離ユーティリティ

ネットワーク分離ユーティリティは、IPSec を使用して Unified ICM/Unified CCE 環境を保護するための作業の大半を自動化します。ネットワーク分離ユーティリティは、Unified ICM/Unified

CCE サーバとの間でネットワークトラフィック全体を保護する事前設定済みの IPSec ポリシー を導入します。ネットワーク接続は、同じポリシーを共有するサーバ、または例外として明示 的にリストされているサーバにのみ制限されます。

選択した通信パス間でのみネットワークトラフィックを保護する場合は、ネットワーク分離 ユーティリティを使用しません。

#### 関連トピック

ネットワーク分離ユーティリティを使用した IPSec

## シスコのネットワーク分離ユーティリティ

シスコネットワーク分離ユーティリティは、Windows IPSec 機能を使用して、Unified ICM デバ イスをネットワークの他の部分から分離します。Unified ICM デバイスの例には、ルータ、ロ ガー、および周辺ゲートウェイデバイスが含まれます。このユーティリティは、ネットワーク 分離 IPSec ポリシーを作成し、Unified ICM デバイスを信頼済みとして設定し、信頼済みデバ イス間のすべてのトラフィックを認証およびオプションで暗号化します。信頼済みデバイス間 のトラフィックは、設定を追加することなく通常通り継続して流れます。境界デバイス間のト ラフィックとして分類されていない限り、信頼済みデバイス以外のデバイス間のすべてのトラ フィックは拒否されます。

境界デバイスは、信頼済みデバイスへのアクセスが許可されている IPSec ポリシーを持つデバ イスです。通常、これらのデバイスには、ドメインコントローラ、Unified CM、デフォルト ゲートウェイ デバイス、有用性デバイス、リモート アクセス コンピュータが含まれます。

信頼済みデバイスごとに、境界デバイスのリストが用意されています。個別の IP アドレスまたはサブネットまたはポートが、境界デバイスを定義します。

ネットワーク分離ポリシーでは、整合性と暗号化に IPsec ESP(カプセル化セキュリティペイロード)プロトコルが使用されます。導入される暗号スイートは次のとおりです。

- IP トラフィックセキュリティ:
  - ・整合性アルゴリズム:SHA1
  - •暗号化アルゴリズム: 3DES
- •キー交換セキュリティ:
  - 整合性アルゴリズム: SHA1
  - •暗号化アルゴリズム: 3DES (オプション)
  - Diffie-Hellman グループ: 高(2048 ビットキー)

### ネットワーク分離ユーティリティ情報

次のセクションでは、ネットワーク分離ユーティリティの設計と動作について説明します。

### IPSec 用語

次のリストには、IPSec の基本用語の定義が含まれます。

#### ポリシー

IPSec ポリシーは、IPSec の動作を決定する1つ以上のルールの集大集です。Windows Server では複数のポリシーを作成できますが、一度に割り当てられるポリシー(アクティブ)は 1つのみです。

#### ルール

各ルールは、FilterList、FilterAction、認証方式、TunnelSetting、および ConnectionType の 各ルールで構成されます。

#### フィルタリスト

フィルタリストは、送信元および宛先の IP アドレス、プロトコル、およびポートに基づいて IP パケットと一致するフィルタのセットです。

#### フィルタ アクション

フィルタアクションは、フィルタリストで識別され、データ送信のセキュリティ要件を定義します。

#### 認証方式

認証方式では、関連付けられたルールを適用する通信で ID を検証する方法の要件を定義 します。

Microsoft Windows IPSec に関する用語の詳細については、次を参照してください。

https://docs.microsoft.com/en-us/windows/desktop/fwp/ipsec-configuration.

### ネットワーク分離ユーティリティプロセス

信頼済みデバイスごとにネットワーク分離ユーティリティを個別に実行します。境界デバイス でこのユーティリティを実行**しないでください**。

境界デバイス間のトラフィックを許可するには、信頼済みデバイスごとに[境界デバイス (Boundary Device)]リストを手動で設定します。

デバイスへのネットワーク分離IPSecポリシーの導入後、そのデバイスは[信頼済み(Trusted)] に設定されます。トラフィックは、設定を追加することなく、そのデバイスと他の信頼済みデ バイスとの間で自由にフローします。

ネットワーク分離ユーティリティを実行すると、次の動作が実行されます。

- そのコンピュータ上にすでに存在する IPSec ポリシーを削除します。この削除により競合 が回避され、新しいポリシーがすべての Unified ICM デバイスと一致して導入が成功しま す。
- **2.** Windows IPSec ポリシーストアに Cisco Unified Contact Center (ネットワーク分離) IPSec ポ リシーを作成します。

- 3. ポリシーに対して次の2つのルールを作成します。
  - 1. 信頼済みデバイスのルール

このルールには、次の項目が含まれます。

- 信頼済みデバイスのフィルタリスト: すべてのトラフィック。すべてのトラフィックに一致する1つのフィルタ。
- •信頼済みデバイスのフィルタアクション:セキュリティが必要です。整合性アル ゴリズム SHA1 を使用して認証し、必要に応じて暗号化アルゴリズム 3DES を使 用して暗号化します。
- •認証方法:コンピュータ間の信頼を作成するために使用される認証方法は、事前 共有キーです。

事前共有キーは、二重引用符を除く一文字列の単語、数字、または文字を使用できます。このキーの最小長は36文字です。

2. 境界デバイスルール

このルールには、次の項目が含まれます。

- ・境界デバイスフィルタリスト: (デフォルトでは空)
- 境界デバイスフィルタアクション: IPSec ポリシーなしでトラフィックを許可します。境界デバイスでは、信頼済みデバイスとの通信に IPSec が必要ではありません。
- ネットワーク分離ユーティリティは、Cisco Unified Contact CenterのIPSec ポリシーのコ ピーをネットワーク分離ユーティリティフォルダ(<system drive>:\CiscoUtils\NetworkIsolation\CiscoICMIPsecConfig.XML)にあるXMLファイルに 保存します。

XML ファイルには、ポリシーの状態と境界デバイスのリストが格納されます。事前共有 キーは保存されません。

5. ネットワーク分離ユーティリティは、 <SystemDrive>:\CiscoUtils\NetworkIsolation\Logs\CiscoICMNetworkIsolation.logにある ログファイルに、すべてのコマンドとアクションを記録します。

このユーティリティは、ログファイルのコピーを1つ保持し、すべてのコマンドとアク ションを以前に作成したログに追加します。

# トラフィックの暗号化とネットワーク分離ポリシー

ネットワーク分離ポリシーでは、同じ事前共有キーを持つコンピュータのみを操作できます。 ネットワーク分離機能を使用すると、外部のハッカーは信頼できるコンピュータにアクセスで きません。ただし、暗号化を有効にしない場合は、ハッカーはそのコンピュータからトラフィッ クが行き来しているのを見ることができます。したがって、そのトラフィックを暗号化することを検討してください。

(注)

- 1つの信頼済みデバイスに対するトラフィックは、単独では暗号化できません。すべての 信頼済みデバイス上、またはデバイス上ではないトラフィックを暗号化します。1つのコ ンピュータだけがトラフィックを暗号化している場合は、他の信頼済みデバイスのいずれ もトラフィックを理解しません。
  - ・暗号化でIPSecが有効になっている場合は、暗号化オフロードNICを使用します。そうすることで、暗号化ソフトウェアがパフォーマンスに影響を与えるのを防ぐことができます。

#### 関連トピック

```
IPSec の概要
```

IPSec および NAT のサポート

### ネットワーク分離機能の導入

次のセクションでは、展開プランの設計時に注意する必要がある問題について説明します。

#### 関連トピック

```
境界デバイスと Unified CCE (9ページ)
デバイスの双方向の通信 (8ページ)
重要な導入のヒント (5ページ)
導入例 (5ページ)
```

### 重要な導入のヒント

境界デバイスの設定は不要です。すべての設定は信頼済みデバイスで行われます。ネットワー ク分離ユーティリティは、信頼済みデバイスを他の信頼済みデバイスや境界デバイスとやり取 りするために設定します。ネットワーク分離機能は、一度に1つのデバイスに適用されます。 この機能により、適用後に他のデバイスとの通信が瞬時に制限されます。したがって、この機 能を使用する前に、この機能の導入方法を慎重に計画しないと、ネットワークの動作を誤って 停止する可能性があります。ネットワーク分離機能を実装する前に、導入計画を作成します。 このため、この機能はメンテナンスウィンドウでのみ導入し、導入計画を作成する前に警告を 確認してください。

#### 関連トピック

注意事項 (10ページ)

### 導入例

導入例の1つを以下に示します。

IPSec ポリシーを導入できる、完全に機能する Unified ICM または Unified CCE システムから開始します。

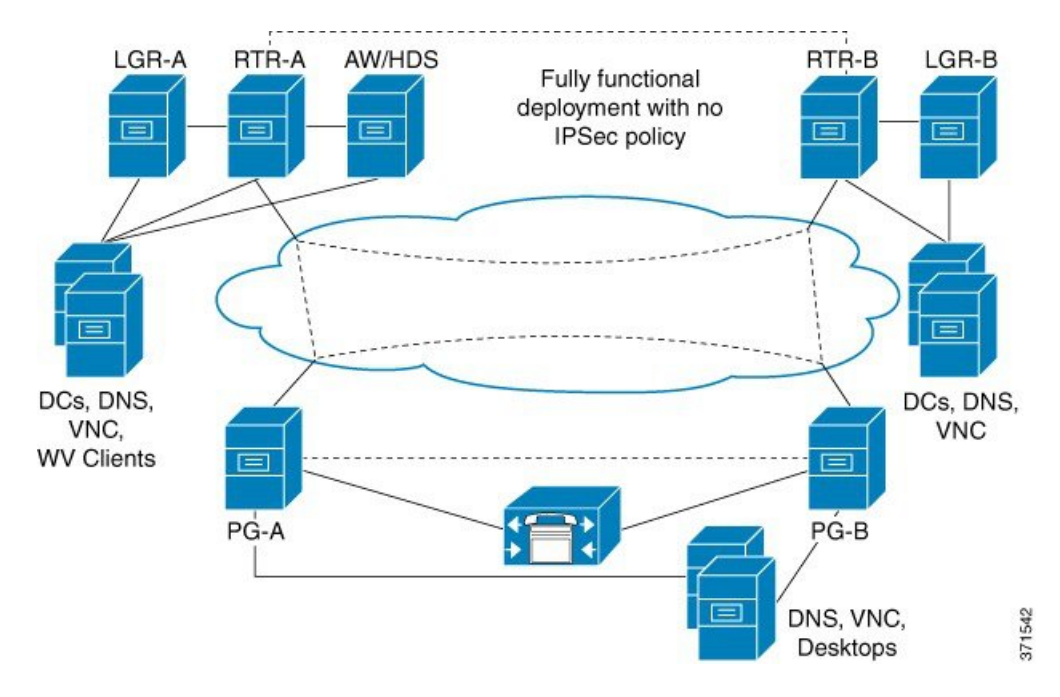

図1:ユニファイドコンタクトセンターのシステムの例

2. ネットワーク分離ユーティリティを CallRouter、ロガー、管理&データサーバおよび PG に実行することで、それぞれを信頼済みデバイスとして設定します。

図 2: 例: 信頼済みデバイスの追加

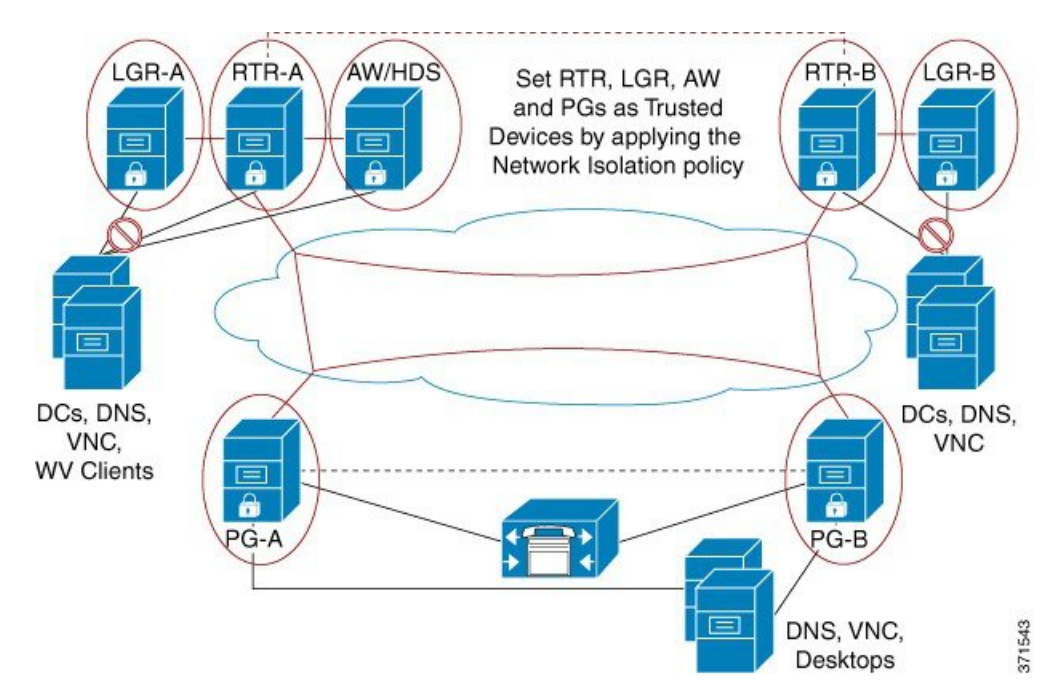

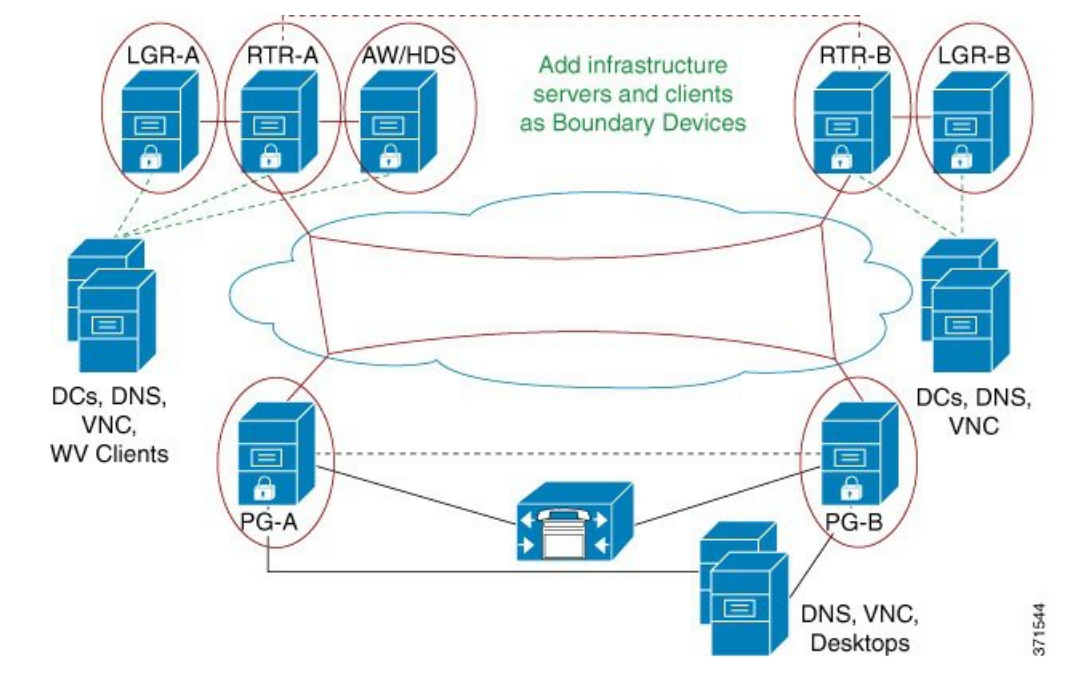

3. インフラストラクチャサーバとクライアントを境界デバイスとして追加します。

図 3: 例:境界デバイスの追加

**4.** Unified Communications Manager または ACD サーバ、DNS、およびエージェントデスクトップを両方の PG に境界デバイスとして追加します。

図 4:例:PGへの境界デバイスの追加

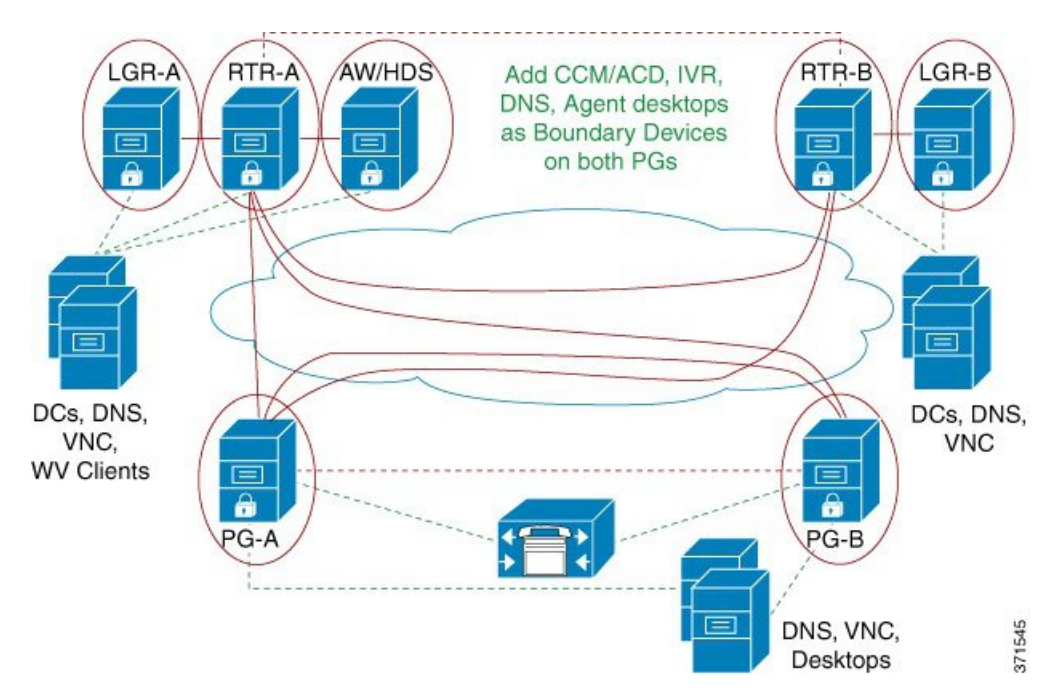

完了すると、すべてのユニファイドコンタクトセンターの信頼済みデバイスが相互にの み通信し、それぞれの境界デバイス(ドメインコントローラ、DNS、Unified Communications Managerなど)と通信します。外部からのネットワーク攻撃は、境界デバイスを介してルー ティングされていない限り、信頼済みデバイスに到達できません。

### デバイスの双方向の通信

この表は、Unified CCE 導入での2者間通信の要件を示します。対象のデバイスを信頼済みデバイスまたは境界デバイスとして設定できます。

| Unified CCE コンポーネント | 対象デバイス                         |
|---------------------|--------------------------------|
| CallRouter          | CallRouter (冗長システムのもう一方の側)     |
|                     | ロガー                            |
|                     | 管理&データサーバ/履歴データベースサーバ          |
|                     | NAM ルータ                        |
|                     | 周辺機器ゲートウェイ(冗長システムの両側)          |
|                     | アプリケーション ゲートウェイ                |
|                     | データベースサーバー                     |
|                     | ネットワークゲートウェイ (Network          |
|                     | Gateway)                       |
| ロガー                 | 履歴データベースサーバ/管理&データサーバ          |
|                     | CallRouter                     |
|                     | Campaign Manager               |
|                     | ダイヤラ                           |
| Peripheral Gateway  | マルチチャネル/マルチメディアサーバ             |
|                     | CallRouter (冗長システムの両側)         |
|                     | 周辺機器ゲートウェイ(冗長システムのもう<br>一方の側)  |
|                     | Unified Communications Manager |
|                     | 管理&データサーバレガシーの PIMS/スイッチ       |

| Unified CCE コンポーネント             | 対象デバイス                               |
|---------------------------------|--------------------------------------|
| 管理&データサーバ/履歴データベースサーバ           | マルチチャネル/マルチメディアサーバ                   |
|                                 | ルータ                                  |
|                                 | Logger                               |
|                                 | カスタム アプリケーション サーバ                    |
|                                 | CON API クライアント                       |
|                                 | インターネットスクリプトエディタクライア<br>ント/Web スキリング |
|                                 | サードパーティ クライアント/SQL パーティ              |
| 管理サーバ、リアルタイムおよび履歴データ            | マルチチャネル/マルチメディアサーバ                   |
| サーハ、および詳細アータサーハ<br>(AW-HDS-DDS) | ルータ                                  |
|                                 | Logger                               |
|                                 | カスタム アプリケーション サーバ                    |
|                                 | インターネットスクリプトエディタクライア<br>ント/Web スキリング |
|                                 | サードパーティ クライアント/SOL パーティ              |

### 境界デバイスと Unified CCE

この表は、Unified CCE 導入で通常必要な境界デバイスの一覧を示します。

| 境界デバイス                                     | 設定例                              |
|--------------------------------------------|----------------------------------|
| ドメインコントローラ:RTR、LGR、管理&<br>データサーバまたは HDS、PG | ・境界デバイス : ドメインコントローラの<br>IP アドレス |
|                                            | ・トラフィックの方向:アウトバウンド               |
|                                            | ・プロトコル;任意                        |
|                                            | • ポート : 適用されない                   |
| DNS、WINS、デフォルトゲートウェイ                       |                                  |

| 境界デバイス                                                                                  | 設定例                                                                                                    |
|-----------------------------------------------------------------------------------------|----------------------------------------------------------------------------------------------------|
| リモートアクセスまたはリモート管理ソフト<br>ウェア:信頼済みのすべてのデバイス (VNC、<br>pcAnywhere、リモートデスクトップ接続、<br>SNMP) など | VNC:<br>・境界デバイス:任意のホスト<br>・トラフィックの方向:インバウンド<br>・[プロトコル (Protocol)]:TCP<br>・ポート:5900                                                     |
| PG の Unified Communications Manager クラス<br>タ                                            | <ul> <li>・境界デバイス:特定のIPアドレス(また<br/>はサブネット)</li> <li>・トラフィックの方向:アウトバウンド</li> <li>・[プロトコル (Protocol)]:TCP</li> <li>・ポート:すべてのポート</li> </ul> |
| [エージェントのデスクトップ (Agent<br>Desktops)]                                                     | <ul> <li>Finesse サーバ:</li> <li>・境界デバイス:サブネット</li> <li>・トラフィックの方向:インバウンド</li> <li>・[プロトコル (Protocol)]:TCP</li> <li>・ポート:42028</li> </ul> |

## 注意事項

ポリシーがすべてのマシンに同時に適用されるよう、導入を慎重に計画します。そうでない と、誤ってデバイスを分離する場合があります。

注意点は次のとおりです。

### **(**

重要 ポリシーをリモートで有効にすると、リモートアクセス用の境界 デバイスリストにプロビジョニングが行なわれていない限り、リ モートアクセスがブロックされます。リモートでポリシーを有効 にする前に、リモートアクセス用の境界デバイスを追加します。 ¢

- 重要 境界デバイスとしてすべてのドメインコントローラを追加しない と、ドメインログインが失敗します。ドメインログインが失敗し た場合は、Unified ICM サービスも開始に失敗するか、ログイン時 間の遅延を確認できます。ドメインコントローラのこのリストに は、Unified ICM がインストールされているすべてのドメインが含 まれます。このリストには、Web セットアップツール、設定ユー ザ、およびスーパーバイザが存在するすべてのドメインも含まれ ています。
- ・境界デバイスとして新しいデバイスを追加するには、IPSecを使用せずにこの新しいデバイスにアクセスする必要があるすべての信頼済みデバイスのポリシーを変更する必要があります。
- すべての信頼済みデバイスで事前共有キーの変更を呼び出す必要があります。
- 1つの信頼済みデバイスだけで暗号化を有効にした場合、ネットワークトラフィックが暗号化されているため、そのデバイスは他の信頼済みデバイスと通信できません。信頼済みデバイスのすべてで暗号化を有効または無効にします。
- Windows IPSec ポリシー MMC プラグインを使用して IPSec ポリシーを変更することはできません。ネットワーク分離ユーティリティは、ポリシーの独自のコピーを保持します。ネットワーク分離ユーティリティを実行すると、ユーティリティ以外(またはセキュリティウィザード)で行われた変更を無視して、ユーティリティは最後に保存された設定に戻ります。
- ネットワーク分離ユーティリティは、ネットワーク上で実行されるアプリケーションに干渉しません。ただし、ユーティリティはアプリケーションのメンテナンスウィンドウでのみ実行します。このユーティリティは、ネットワークセキュリティを設定するときに接続が中断される可能性があるからです。
- ネットワークがファイアウォールの背後にある場合は、次の方法でファイアウォールを設 定します。
  - IP プロトコル番号として、ESP(カプセル化セキュリティプロトコル)である 50 を 許可します。
  - IKE プロトコルに対して、ポート 500 で UDP の送信元と宛先のトラフィックを許可 します。
- •NAT プロトコルを使用している場合は、ファイアウォールを設定して、UDP-ESP のカプ セル化用に UDP 送信元と宛先ポート 4500 でトラフィックを転送します。
- •Webサーバポートなど、アプリケーションポートの使用法に加えた変更は、ポリシーにも 反映する必要があります。
- Unified ICM またはユニファイドコンタクトセンターアプリケーションが設定され、動作 を確認した後に、ネットワーク分離ポリシーを導入します。

- アプリケーションのコンタクトセンタースイート全体で使用されているポートのインベントリについては、次のドキュメントを参照してください。
  - Cisco Unified Contact Center Enterprise Solutions ポート使用状況ガイド https://www.cisco.com/en/US/products/sw/custcosw/ps1844/products installation and configuration guides list.html
  - https://www.cisco.com/en/us/products/sw/voicesw/ps556/prod\_maintenance\_guides\_list.html

ファイアウォールの構成を支援するため、このガイドにはエージェントデスクトップと サーバ間の通信、アプリケーション管理、およびレポート生成に使用されるプロトコルと ポートが記載されています。また、イントラサーバ通信に使用されるポートのリストも記 載されています。

### バッチ導入

すべての信頼済みデバイスに共通の境界デバイスを追加する必要が生じた場合、導入の迅速化 に役立つ次の XML ファイルを使用できます。

<system drive>:\CiscoUtils\NetworkIsolation\CiscoICMIPsecConfig.XML

この XML ファイルには、1 つの信頼済みデバイスに対する境界デバイスのリストとポリシー 状態が含まれています。このファイルを使用すると、他の信頼済みデバイス上でポリシーを複 製できます。

たとえば、信頼済みデバイスとして PG を設定する場合は、最初に1つの Unified ICM PG の設 定を完了できます。次に、その PG から他の Unified ICM PG に XML ファイルをコピーできま す。その後、他の PG で分離ユーティリティ(またはセキュリティウィザード)を実行して、 すべての PG 上で同じ境界デバイスのリストを作成します。

# ネットワーク分離ユーティリティのコマンドラインシン タックス

ネットワーク分離ユーティリティは、コマンドラインまたは Unified Contact Center Security ウィ ザードから実行できます。

(注) 最初のポリシーの作成または変更には、セキュリティウィザードを使用します。コマンドラインを使用して、バッチ導入ができます。

コマンドラインからユーティリティを実行するには、ユーティリティがある C:\CiscoUtils\NetworkIsolation ディレクトリに移動し、そこから実行します。

 $C:\CiscoUtils\NetworkIsolation>$ 

信頼済みデバイスでポリシーを有効にするためのコマンドラインシンタックスを次に示します。

cscript ICMNetworkIsolation.vbe <arguments>

(注) スクリプトを呼び出す場合は、cscriptを使用する必要があります。

複数のフィルタを使用して、境界デバイスを追加できます。次の条件でフィルタリングできま す。

- •IPアドレス:個々のIPアドレス、またはデバイスのサブネット全体
- 動的に検出されたデバイス:DNS、WINS、DHCP、デフォルトゲートウェイ
   Windows は、これらのデバイスの IP アドレスを動的に検出し、フィルタリストの更新を 維持します。
- **トラフィックの方向**: インバウンドまたはアウトバウンド
- ・プロトコル: TCP、UDP、ICMP、または任意のプロトコル
- ・ポート(TCPまたはUDPが選択されている場合のみ):特定のポートまたはすべてのポート

シンタックス内:

- •山カッコ <>= 必須
- •角カッコ[]=任意
- •パイプまたはバー |= バーの間のいずれかの項目

次の表に、コマンドのすべての使用に関するコマンドシンタックスを示します。

| 引数名                                                                                                 | 構文と例                                                                                                    | 機能                                                                                                    |
|----------------------------------------------------------------------------------------------------|----------------------------------------------------------------------------------------------------|----------------------------------------------------------------------------------------------------|
| HELP<br>ENABLE                                                                                      | cscript ICMNetworkIsolation.vbe /?                                                                                                    | コマンドのシンタックスを表示しま<br>す。                                                                                                    |
| POLICY                                                                                              | <ul> <li>cscript ICMNetworkIsolation.vbe<br/>/enablePolicy &lt;36+ characters</li> <li>PreSharedKey in double quotes&gt; [/encrypt]</li> <li>(注) PresharedKey で使用する唯一<br/>の非対応文字は二重引用符で<br/>す。その文字はキーの始めと<br/>終わりをマークします。キー<br/>内の他の任意の文字を入力で<br/>きます。</li> <li>次に例を示します。</li> <li>cscript ICMNetworkIsolation.vbe<br/>/enablePolicy</li> <li>「myspecialpresharedkey123456789mnbvcx」</li> </ul> | 新しいポリシーを作成するか、保存<br>されているポリシー XML ファイル<br>から既存のポリシーを有効にしま<br>す。<br>必要に応じて、ネットワークトラ<br>フィックデータの暗号化を有効にし<br>ます。<br>Windows IPSec ポリシーストアに新<br>しいポリシーを作成し、XMLファイ<br>ルにリストされているすべての境界<br>デバイスを追加します。XMLファイ<br>ルが存在しない場合、新しい XML<br>ファイルが作成されます。/encryptオ<br>プションは、XMLファイルで設定さ |
| <ul> <li>(注) 追加、削除、および削除の引数では、XML ファイルのバックアップを作成し、その機能を実行する前に xml.lastconfig という名前を付します。</li> </ul> |                                                                                                    |                                                                                                    |

#### 表 1: 各引数のネットワーク分離ユーティリティ コマンド シンタックス

| 引数名             | 構文と例                                                                                                    | 機能                                                                                                    |
|-----------------|----------------------------------------------------------------------------------------------------|----------------------------------------------------------------------------------------------------|
| ADD<br>BOUNDARY | cscript ICMNetworkIsolation.vbe<br>/addBoundary<br>DNS WINS DHCP GATEWAY<br>次に例を示します。<br>cscript ICMNetworkIsolation.vbe<br>/addBoundary DNS<br>この例では、DNSサーバを境界デバイ<br>スリストに追加します。                                                                                                    | 指定されたデバイスの種類を、境界<br>デバイスリストに追加します。<br>このタイプは、DNS、WINS、<br>DHCP、またはGATEWAYとして指<br>定できます。<br>このユーティリティは、DNS、<br>WINS、DHCP、およびGATEWAY<br>をそれぞれドメインネームシステム<br>(DNS) デバイス、Windows イン<br>ターネットネームサービス<br>(WINS) デバイス、Dynamic Host<br>Configuration Protocol (DHCP) デバ<br>イス、デフォルトゲートウェイ<br>(GATEWAY) デバイスとして認識<br>します。<br>Windows オペレーティングシステム<br>は、上記のタイプの各デバイスの IP<br>アドレスの変更を動的に検出し、そ<br>れに応じて境界フィルタリストを動<br>的に更新します。 |
|                 | cscript ICMNetworkIsolation.vbe<br>/addAnyHostBoundary<br><outbound inbound> <tcp udp><br/><portnumber><br/>次に例を示します。<br/>cscript ICMNetworkIsolation.vbe<br/>/addAnyHostBoundary Inbound TCP 5900<br/>この例では、すべてのマシンからの<br/>VNC アクセスを許可します。</portnumber></tcp udp></outbound inbound> | <ul> <li>次の基準に一致するデバイスのリストが、境界デバイスに追加されます。</li> <li>・指定されたトラフィックの方向の1つ(アウトバウンドまたはインバウンド)。</li> <li>・指定されたプロトコルの1つ、Transmission Control Protocol(TCP)またはUser Datagram Protocol(UDP)。</li> <li>・指定されたポート。</li> </ul>                                                                                                    |

| 引数名 | 構文と例                                                                                                    | 機能                                                                                                    |
|-----|----------------------------------------------------------------------------------------------------|----------------------------------------------------------------------------------------------------|
|     | cscript ICMNetworkIsolation.vbe<br>/addIPAddrBoundary <ip address=""><br/><outbound inbound><br/><tcp udp icmp any> [All PortNumber]<br/>次に例を示します。<br/>cscript ICMNetworkIsolation.vbe<br/>/addIPAddrBoundary 10.86.121.160<br/>Outbound Any<br/>この例では、指定されたIPアドレスを<br/>持つデバイスへのすべてのアウトバウ<br/>ンドトラフィックを許可します。</tcp udp icmp any></outbound inbound></ip> | <ul> <li>次の構成を持つデバイスのIPアドレスが、境界デバイスのリストに追加されます。</li> <li>・(必須)指定された IP アドレス。</li> <li>・(必須)指定されたトラフィックの方向の1つ(アウトバウンドまたはインバウンド)。</li> <li>・(必須)指定されたプロトコル(必須):Transmission Control Protocol(TCP)、User Datagram Protocol(UDP)、Internet Control Message Protocol(ICMP)、または任意のプロトコル。</li> <li>・(任意)選択したプロトコルがTCPまたはUDPの場合、任意のポートまたは指定されたポート。</li> </ul> |
|     | cscript ICMNetworkIsolation.vbe<br>/addSubnetBoundary <startingip address=""><br/><subnet mask=""> <outbound inbound><br/><tcp udp icmp any> [All PortNumber]</tcp udp icmp any></outbound inbound></subnet></startingip>                                                                                                    |                                                                                                    |

| 引数名 | 構文と例 | 機能                                                                                                    |
|-----|------|----------------------------------------------------------------------------------------------------|
|     |      | 次の構成を持つサブネットを、境界<br>デバイスリストに追加します。                                                                                                    |
|     |      | <ul> <li>・ (必須)次に指定した範囲の開<br/>始 IP アドレス。</li> </ul>                                                                                                    |
|     |      | <ul> <li>(必須)指定されたサブネット<br/>マスク(アドレス空間内の論理<br/>的なアドレスの範囲)。</li> </ul>                                                                                                    |
|     |      | <ul> <li>(必須)指定されたトラフィックの方向の1つ(アウトバウンドまたはインバウンド)。</li> </ul>                                                                                                    |
|     |      | <ul> <li>(必須)指定されたプロトコ<br/>ル、Transmission Control Protocol<br/>(TCP)、User Datagram Protocol<br/>(UDP)、Internet Control<br/>Message Protocol (ICMP)、また<br/>は任意のプロトコル。</li> </ul> |
|     |      | <ul> <li>・(任意) プロトコルとして TCP<br/>または UDP が選択された場合、<br/>任意のポートまたは指定された<br/>ポート。</li> </ul>                                                                                        |

| 指定されたデバイスを境界デバイス<br>リストから削除します。                                                                                                    |
|----------------------------------------------------------------------------------------------------|
| このタイプは、DNS、WINS、<br>DHCP、またはGATEWAYとして指<br>定できます。<br>このユーティリティは、DNS、<br>WINS、DHCP、および GATEWAY<br>をそれぞれドメインネームシステム<br>(DNS) デバイス、Windows イン<br>ターネット ネーム サービス<br>(WINS) デバイス、Dynamic Host<br>Configuration Protocol (DHCP) デバ<br>イス、デフォルトゲートウェイ<br>(GATEWAY) デバイスとして認識<br>します。 |
| イスのIPアドレスの変更を動的に検<br>出し、それに応じて境界フィルタリ<br>ストを動的に更新します。                                                                                                    |
| 指定されたIPアドレスにあるホスト<br>デバイスが、次の基準に一致する<br>と、境界デバイスリストから削除さ<br>れます。<br>・指定されたトラフィックの方向<br>の1つ (アウトバウンドまたは<br>インバウンド)。<br>・指定されたプロトコル (TCP ま<br>たは UDP) の1つ。<br>・インターネットトラフィック用<br>に指定されたポート番号。                                                                                   |
|                                                                                                    |
|                                                                                                    |

| 引数名 | 構文と例                                                                                                    | 機能                                                                               |
|-----|----------------------------------------------------------------------------------------------------|----------------------------------------------------------------------------------|
|     |                                                                                                    | 指定されたIPアドレスにあるデバイ<br>スで、次の設定がされているものが<br>境界デバイスリストから削除されま<br>す。                  |
|     |                                                                                                    | <ul> <li>(必須)指定された IP アドレス。</li> </ul>                                           |
|     |                                                                                                    | (必須)指定されたトラフィッ<br>クの方向の 1 つ(アウトバウン<br>ドまたはインバウンド)。                               |
|     |                                                                                                    | <ul> <li>(必須)指定されたプロトコル<br/>(TCP、UDP、ICMP、または任<br/>意のプロトコル)の1つ。</li> </ul>       |
|     |                                                                                                    | <ul> <li>(任意)TCPまたはUDPが指定<br/>したプロトコルの場合、任意の<br/>ポートまたは指定されたポー<br/>ト。</li> </ul> |
|     | cscript ICMNetworkIsolation.vbe<br>/removeSubnetBoundary <startingip<br>address&gt; <subnet mask=""><br/><outbound inbound><br/><tcp udp icmp anv> [All PortNumber]</tcp udp icmp anv></outbound inbound></subnet></startingip<br> | 指定されたIPアドレスにあるすべて<br>のデバイスで、次の設定がされてい<br>るものが境界デバイスリストから削<br>除されます。              |
|     | 次に例を示します。                                                                                                    | <ul> <li>(必須)次に指定した範囲の開<br/>始 IP アドレス。</li> </ul>                                |
|     | cscript ICMNetworkIsolation.vbe<br>/removeSubnetBoundary<br>10.86.0.0.255.255.0.0 Inbound Any                                                                                                    | <ul> <li>(必須)指定されたサブネット<br/>マスク。</li> </ul>                                      |
|     |                                                                                                    | <ul> <li>(必須)指定されたトラフィックの方向の1つ(アウトバウンドまたはインバウンド)。</li> </ul>                     |
|     |                                                                                                    | <ul> <li>(必須)指定されたプロトコル<br/>(TCP、UDP、ICMP、または任<br/>意のプロトコル)の1つ。</li> </ul>       |
|     |                                                                                                    | <ul> <li>(任意)ポートまたは指定され<br/>たポート。</li> </ul>                                     |

| 引数名               | 構文と例                                              | 機能                                                                                                    |
|-------------------|---------------------------------------------------|----------------------------------------------------------------------------------------------------|
| DISABLE<br>POLICY | cscript ICMNetworkIsolation.vbe<br>/disablePolicy | コンピュータ上の Unified ICM ネッ<br>トワーク分離 IPSec ポリシーを無効<br>にします。ただし、ポリシーは削除<br>されません。再有効化は可能です。                                             |
|                   |                                                   | このオプションは、ネットワークの<br>問題のトラブルシューティングに役<br>立ちます。                                                                                       |
|                   |                                                   | ネットワーク接続に問題がある場合<br>で、原因が分からない場合は、問題<br>の原因を明確にするためにポリシー<br>を無効にしてください。ポリシーが<br>無効な状態でも問題が解決しない場<br>合は、ポリシーが問題の原因ではあ<br>りません。       |
| DELETE<br>POLICY  | cscript ICMNetworkIsolation.vbe<br>/deletePolicy  | Windows IPSec ポリシーストアから<br>Unified ICM ネットワーク分離セキュ<br>リティポリシーを削除し、XMLファ<br>イルの名前を<br>CiscoICMIPsecConfig.xml.lastconfig に<br>変更します。 |

# ネットワーク分離 IPSec ポリシーのトラブルシューティ ング

ネットワーク分離 IPSec ポリシーのトラブルシューティングを行う場合は、次の手順を使用します。

#### 手順

- ステップ1 ポリシーを無効にして、発生したネットワークの問題がまだ存在するかどうかを確認します。 ポリシーをシャットダウンすると、高度に分散されたシステムではオプションとして使用でき ない場合があります。そのため、Unified ICMアプリケーションの設定とテストの後にポリシー を導入することが重要です。
- **ステップ2** ポリシーの導入後に、境界デバイスの一覧で指定されている IP アドレスまたはポートが変更 されたかどうかを確認します。
- **ステップ3** 通信パスが信頼済みおよび境界に設定されているかどうかを確認します。両方が重複すると、 通信が失敗します。

- **ステップ4** <システムドライブ>:\CiscoUtils\NetworkIsolation\CiscoICMIPsecConfig.XML ファイルを参照して、必要な境界デバイスが境界デバイスとしてリストされているかどうかを確認します。セキュリティウィザードを使用して、境界デバイスを確認します。
- ステップ5 Windows MMC コンソールから直接 IPSec ポリシーに加えた変更は、ユーティリティ(または セキュリティウィザード)には反映されません。[ポリシーの有効化(Enable Policy)]オプショ ンは、常に、XML ファイルに保存されている設定で IPSec ポリシーの保存内容を上書きしま す。
- ステップ6 記載されている警告を確認してください。

I

ネットワーク分離 IPSec ポリシーのトラブルシューティング